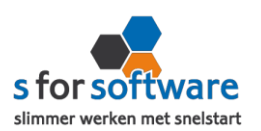

## Plug-in installatie

1. Uw download de plugin Oownload plugin er wordt een venster geopend. U kiest het juiste

mapje waar u het zip-bestand in wil opslaan.

Vervolgens typt u als bestandsnaam : s-connect.zip en klikt u op opslaan.

| Bestandsnaam:      | s-connect.zip         |         |           |
|--------------------|-----------------------|---------|-----------|
| Opslaan als:       | ZIP-bestanden (*.zip) |         |           |
|                    |                       |         |           |
| ∧ Mappen verbergen |                       | Opslaan | Annuleren |

- U krijgt straks meerdere versies van Magento te zien, één van deze versies moet u installeren.
  Voordat u naar het mapje (s-connect.zip) gaat is het handig om eerst uw Magento web versie te weten, dit kunt u op uw webshop vinden. (vaak staat dit rechtsboven of onderaan)
- 3. U weet uw Magento versie? Dan gaat nu naar het mapje waar u het zip-bestand heeft opgeslagen, vervolgens klikt u op het mapje, en daarna nogmaals op het mapje Magento. U krijgt nu meerdere mogelijkheden te zien.
- 4. U kiest de versie die u van Magento heeft. Hierna krijgt u 2 mapjes te zien (in het voorbeeld is er gekozen voor magento 1.9)

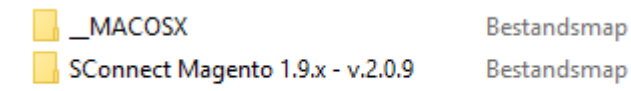

5. U klikt op SConnect Magento- (2<sup>de</sup> mapje). U komt nu in het mapje Sconnect Magento, zoals u ziet op onderstaande afbeelding. Onderstaande <u>map app</u> moet op de FTP komen te staan.

| 📊 арр     | Bestandsmap       |      |     |
|-----------|-------------------|------|-----|
| DS_Store  | DS_STORE-bestand  | 1 kB | Nee |
| gitignore | GITIGNORE-bestand | 1 kB | Nee |

Mocht u niet weten hoe u bovenstaande op de FTP krijgt, dan kunt u het beste contact opnemen met uw beheerder van uw webserver. Hij zal precies weten hoe je bovenstaande gegevens in het juiste mapje op de FTP zet. (<u>het mapje moet **direct in de root van de webshop worden geplaatst**)</u>

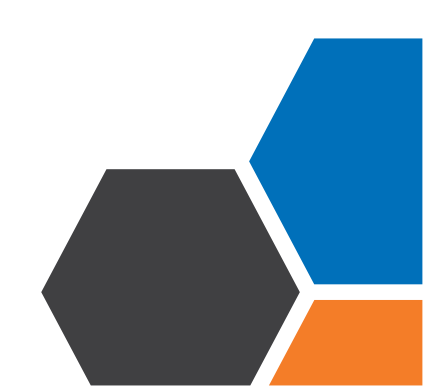

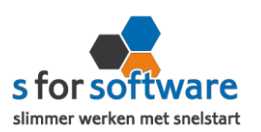

## Plug-in instellen op de website

U gaat naar uw webshop toe en klikt vervolgens op systeem en kiest voor cache-beheer/management, er wordt nu een nieuw venster geopend. U klikt rechtsboven op flush Magento cache en daarna op flush cache storage. Hierna logt u uit en opnieuw in en gaat u weer naar systeem en kiest u voor configuratie onderaan in de lijst. U ziet aan de linkerkant Services staan en daaronder Sconnect. U kunt nu de plug-in instellen aan de rechterkant van uw scherm.

1. Beveiliging

<u>Security key</u> : De security key is te vinden in S-Connect. U gaat naar S-Connect/tabblad koppeling Magento en vervolgens klikt u op het slotje, er wordt nu automatisch een token gegenereerd, deze token moet u kopiëren en plakt u in de security key balk in uw webshop. <u>IP-restrictie inschakelen?</u> Nee

2. Bestellingen

Hier geeft u aan welke orders geëxporteerd moeten worden naar SnelStart. Meestal worden de volgende twee opties aangevinkt.

- ✓ Bezig met verwerken
- ✓ <u>Voltooid</u>
- ✓ Order Gereed

<u>Order omschrijving</u>: u kunt ook hier zelf bepalen of u een omschrijving invult. (bijv: weborders of webshop)

3. Producten

Hier kunt u zelf uw keuze maken.

Het laatste wat u nog hoeft te doen is rechtsboven op configuratie opslaan. De plug-in is nu volledig geïnstalleerd en ingesteld op de website.

## U kunt nu verder met het instellen van S-Connect.

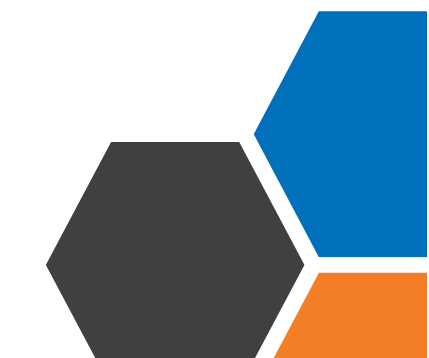